## Médicaments à jour ? : Extraction des données

La procédure d'extraction des données dépend de votre fournisseur informatique.

## **Clients Ofac (facturation)**

Le suivi thérapeutique vous permet d'extraire facilement la liste de vos patients polymédiqués comme suit.

1. Accès au suivi thérapeutique

L'accès à l'application est possible à partir du menu Ofac Exclusive Access :

| Certifices et presisteorits Chae                                               | Recharcher une application              |   |
|--------------------------------------------------------------------------------|-----------------------------------------|---|
| Administration DP(advis<br>Second cierts<br>Selection multing<br>Configuration | Gesten da la Carta<br>Gesten des profes | ۲ |

2. Recherche et Identification des patients polymédiqués

L'activation de cette recherche *Polymédication* affiche la liste complète ou par tranche alphabétique des patients polymédiqués de l'officine, toutes pathologies confondues. Elle permet d'avoir une vue d'ensemble sur le nombre de patients polymédiqués au sein de la pharmacie.

|   | <b>↓</b>                                                     |
|---|--------------------------------------------------------------|
|   | Polymédication                                               |
|   | Nom                                                          |
| - | CTous CA-F CG-L CM-R CS-Z                                    |
|   | Edite la liste des patients polymédiqués de<br>la pharmacie. |

Chacune des colonnes affichées peut être triée par nom de famille, par date de naissance ou par nombre de catégories ATC différentes détectées pour chaque patient.

Le bouton 
 permet de faire un tri sur chacune des colonnes affichées.

La sélection d'un patient dans la liste permet de rentrer directement au cœur de l'application avec ses données personnelles.

## Clients Propharma X

Pour obtenir la liste des candidats, procéder comme suit :

Menu Statistiques

- $\rightarrow$  Statistiques de ventes
- $\rightarrow$  Statistiques vente sur ordonnance
- → Candidats pour un entretien de polymédication
- → Remise à partir de cette date : < saisir la date >
- → Remise jusqu'à cette date : < modifier la date si autre que celle du jour actuel >
- → Codes patient : < saisir un éventuel code patient qui aurait été attribué à certains patients >
- → Tri : < Choix de tri par Nom du patient, ou par Code patient, ou par Nombre de médicaments LS >
- ightarrow Cocher « Inverse » si l'on souhait que la liste se trie dans l'ordre inversé
- $\rightarrow$  Touche F5 pour imprimante, ou F6 pour exporter

| data mana na anti- | Actifs circulants mensuels                                                                                                    | d'affaires quotidien int                                                                                                    |                                                                                                    | Commande |  | <b>a o b</b> |
|--------------------|----------------------------------------------------------------------------------------------------|----------------------------------------------------------------------------------------------------|----------------------------------------------------------------------------------------------------|----------|--|--------------|
| its pour un enti   | Statistiques de ventes >                                                                                                    | Statistique des ventes                                                                                                    |                                                                                                    |          |  |              |
|                    | Listes d'articles ><br>Statistiques gestion stock ><br>Rappels ><br>Carte de client système bonus ><br>Carte cadeau ><br>Liste des clients avec anniversaire au<br>Groupes de produits > | Statistiques vente sur ordonnance       >         Statistiques vente à crédit       >         Statistiques vente à ucomptant       >         Statistique par article       Statistique des articles parfumerie         Statistique par catégorie de marchandises       Statistique par catégorie de marchandises | Statistique par patient<br>Statistique par code patient<br>Statistique par CA d'utilisateurs<br>Ordonnances facturées par médecin<br>Ordonnances facturées par caisse-maladie<br>Statistique par articles<br>Statistique par catégorie de marchandises |          |  |              |
|                    | Tableaux calcul de prix de vente<br>Tableaux calcul de prix d'action                                                                                                    | Imprimer les achats par client<br>Exporter fichier Pivot                                                                                                    | Liste des ordonnances par médecin et médicament<br>C.A. par médecin et par mois                                                                                                    |          |  |              |
|                    | •                                                                                                    | Marges par mode de vente<br>Marge par article<br>Rapports horaires des chiffres d'affaires<br>Chiffres d'affaires dans des périodes à comparer                                                                                                    | Délivrance de médicaments de la liste A<br>Médicaments par médecin<br>Statistique C.A. par caisse-maladie<br>Candidats pour un entretien de polymédication                                                                                             |          |  |              |
|                    |                                                                                                    | Commentaires liés à des positions de vente                                                                                                    |                                                                                                    |          |  |              |
|                    | Candidats pour un entretien de polymédicat<br>Remises à partir de cette date<br>Codes patient<br>Inverse                                                                                 | on Remises jusqu'à cette date 13.01.2020 Tri Nom Patie                                                                                                    |                                                                                                    |          |  |              |
|                    |                                                                                                    | Ar                                                                                                    | nuler OK                                                                                                    |          |  |              |
|                    |                                                                                                    |                                                                                                    |                                                                                                    |          |  |              |
|                    |                                                                                                    |                                                                                                    |                                                                                                    |          |  |              |